## Introduzione

- Questo documento descrive la procedura e le precauzioni per aggiornare il firmware del ricevitore CD/USB.
- Se si verifica un errore durante l'aggiornamento del firmware, il ricevitore CD/ USB potrebbe diventare inutilizzabile. Leggere attentamente la seguente procedura e le relative precauzioni prima di aggiornare il firmware.
- Per le funzioni di base del ricevitore CD/USB, vedere le istruzioni per l'uso del modello.

## Modello da aggiornare e versione del firmware

Il programma di aggiornamento può essere utilizzato per le versioni firmware dei modelli elencati di seguito.

| Modelli aggiornabili                                        | Versioni del firmware<br>aggiornabili<br>→ Versioni aggiornate | Nome del file del<br>programma di<br>aggiornamento<br>(dimensione) |
|-------------------------------------------------------------|----------------------------------------------------------------|--------------------------------------------------------------------|
| KD-X38MBS, KD-X482BT,                                       | Ver V108 o precedente                                          | J22S568.rom                                                        |
| KW-X850BT                                                   | → V109                                                         | (14,5 MB)                                                          |
| KD-T720BT, KD-T920BTS,                                      | Ver V111 o precedente                                          | J22S574.rom                                                        |
| KD-T925BTS, KW-R950BTS                                      | → V112                                                         | (14,5 MB)                                                          |
| KD-SX27BT, KD-X182BT,<br>KD-X280BT, KD-X282BT,<br>KD-XD28BT | Ver V107 o precedente<br>→ V108                                | J22S566.rom<br>(6,9 MB)                                            |
| KD-X380BTS,                                                 | Ver V110 o precedente                                          | J22S576.rom                                                        |
| KW-X855BTS, KW-X850BTS                                      | → V111                                                         | (14,5 MB)                                                          |
| KD-X480BHS                                                  | Ver V107 o precedente<br>→ V108                                | J22S577.rom<br>(14,5 MB)                                           |
| KD-X482DBT                                                  | Ver V107 o precedente<br>→ V108                                | J22S578.rom<br>(14,5 MB)                                           |
| KD-DB922BT,                                                 | Ver V109 o precedente                                          | J22S579.rom                                                        |
| KW-DB95BT                                                   | → V110                                                         | (14,5 MB)                                                          |

## Ð

Per informazioni su come controllare la versione del firmware, vedere "Controllo della versione del firmware".

## Flusso di lavoro

Passo 1 Scaricare i file del firmware e copiarli sulla memoria USB.

- Passo 2 Aggiornare il firmware. (L'operazione richiede circa 5 minuti.) Resettare il ricevitore CD/USB.
- Passo 3 Controllare che il firmware sia stato aggiornato.

# Creazione del supporto di aggiornamento

Creare il supporto di aggiornamento sul PC.

- 1. Scaricare il programma di aggiornamento adatto al modello e alla versione del firmware da aggiornare.
- 2. Decomprimere il file scaricato.
- 3. Copiare il programma di aggiornamento al vertice della gerarchia nella memoria USB.

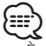

- È anche possibile copiare il programma di aggiornamento su un dispositivo contenente file audio e aggiornare il firmware da lì.
- L'aggiornamento non può essere eseguito se questo file viene copiato all'interno di una cartella.
- Se il nome del file del programma di aggiornamento viene cambiato, è impossibile eseguire l'aggiornamento.

## Controllo della versione del firmware

- 1. Tenere premuto il tasto [□·☆].
- 2. Ruotare la manopola [VOL] per visualizzare "SYSTEM" e premere la manopola [VOL].
- 3. Ruotare la manopola [VOL] per visualizzare "F/W UPDATE" e premere la manopola [VOL].
- Ruotare la manopola [VOL] per visualizzare "UPDATE SYSTEM" e premere la manopola [VOL].
- Viene visualizzato "UPDATE SYSTEM". 5. Premere la manopola [VOL].
- Viene visualizzata la versione corrente del firmware.

## Procedura di aggiornamento del firmware

- 1. Collegare il supporto contenente il programma di aggiornamento al ricevitore CD/USB.
- 3. Ruotare la manopola [VOL] per visualizzare "SYSTEM" e premere la manopola [VOL].
- 4. Ruotare la manopola [VOL] per visualizzare "F/W UPDATE" e premere la manopola [VOL].
- 5. Ruotare la manopola [VOL] per visualizzare "UPDATE SYSTEM" e premere la manopola [VOL].

Viene visualizzato "UPDATE SYSTEM".6. Premere la manopola [VOL].

- Viene visualizzato "F/W UP".
- 7. Premere nuovamente la manopola [VOL]. Viene visualizzato "FILE CHECK".
- 8. Ruotare la manopola [VOL] per visualizzare "YES" e premere la manopola [VOL].

L'aggiornamento inizia quando viene visualizzato "UPDATING". L'aggiornamento dovrebbe concludersi entro **5 minuti circa** e al termine sarà visualizzato "COMPLETED".

- 9. Il ricevitore si riavvia automaticamente. L'aggiornamento ha effetto sul firmware.
- 10. Controllare che la versione del firmware si sia aggiornata, facendo riferimento alla sezione "Controllo della versione del firmware".

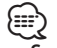

#### کت Se viene visualizzato "NO FILE"

- Controllare se il programma di aggiornamento si trova al vertice della gerarchia.
- Controllare se il nome del file del programma di aggiornamento è adatto per il modello da aggiornare.
- Se viene visualizzato "WAIT" (ATTENDERE) per più di 5 minuti, l'aggiornamento del firmware potrebbe non riuscire. In questo caso, controllare quanto segue
- Estrarre la memoria USB ed inserirla nuovamente.
- Controllare se la memoria USB dispone della funzione di sicurezza. In tal caso, utilizzare una scheda senza funzione di sicurezza.
- La memoria USB potrebbe avere dei problemi. Aggiornare con un'altra memoria USB.
- Il firmware non è stato scaricato e copiato sulla memoria USB. Scaricare e copiarlo nuovamente.

# Precauzioni

- Parcheggiare il veicolo in un luogo sicuro prima di eseguire l'aggiornamento. Tenere acceso il motore per evitare che la batteria si scarichi.
- Non spegnere il motore né staccare l'alimentazione del ricevitore CD/ USB durante l'aggiornamento. In questo caso l'aggiornamento potrebbe non essere eseguito correttamente e il ricevitore CD/USB potrebbe diventare inutilizzabile.